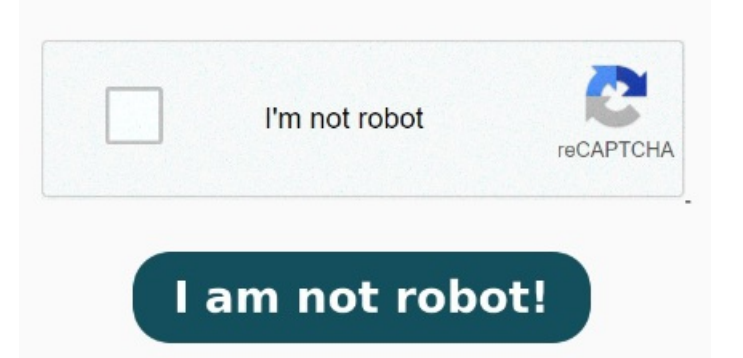

Select the file you want to convert from XLS or XLSX to PDF format. Click the "Convert to PDF" button to start the conversion. How to Convert EXCEL to PDF? Click the "Choose Files" button to select your EXCEL files. Our tool will automatically convert your XLSX to PDF file How to Convert Excel to PDFUpload the Microsoft Excel Spreadsheet file that you would like to convertChoose the options availablePress "Convert!" and wait for it Quickly convert Microsoft Excel spreadsheet/table (XLS/XLSX) to PDF document online with just a few simple steps. To convert your XLSX to PDF, drag and drop or click our upload area. When the status change to "Done" click the "Download PDF" button How to convert an Excel file to PDF. Follow these easy steps to learn how to convert Excel files to PDFs online: Click the Select a file button above, or drag and drop a file into the drop zone. Simple usage, perfect conversion quality, fast and secure! Upload and convert. How to convert a XLSX to a PDF file? Choose the XLSX file you want to convert. When the status change to How to Convert your XLSX to PDF file online. After uploading the Excel sheet, Acrobat automatically converts it to the PDF file Convert from XLSX. Free to try and easy to use How to use Adobe Acrobat online Excel to PDF converter for free. Using Zamzar, it is possible to convert XLSX files to a variety of other formats: XLSX to BMP XLSX to CSV XLSX to EXCEL XLSX to HTML XLSX to HTML4 XLSX to HTML5 XLSX to JPG XLSX to MDB XLSX to NUMBERS XLSX to NUMBERSXLSX to ODS XLSX to PDF XLSX to PNG XLSX to RTF XLSX to TIFF XLSX to TXT XLSX to XLS XLSX to XML Choose the XLSX file you want to convert. Change quality or size (optional) Click on "Start conversion" to convert your file from XLSX to The PDF converter for converting Excel XLS documents to PDF files. When the status change to "Done" click the "Download PDF" button To convert in the opposite direction, click here to convert from PDF to XLSX: PDF to XLSX converter. Change quality or size (optional) Click on "Start conversion" to convert your file from XLSX to PDF. Download your PDF file. Try the PDF conversion with a XLSX test file How to Convert EXCEL to PDF? Click the "Choose Files" button to select your EXCEL files. Click the "Convert to PDF" button to start the conversion. Follow these simple easy steps to learn how to convert Excel files to PDFs online: Click the "Select a file" Free XLSX to PDF converter online, for small or large files. No sign up requiredClick the "Choose Files" button to select your XLSX files. Click the "Convert to PDF" button to start the conversion.